Thank you for purchasing the FriedrichLink Wi-Fi Adapter Accessory. You will now be able to take control of your Kühl Room Air Conditioner with total freedom.

You are just a few steps away from being able to create customizable schedules, download the latest software updates, and conveniently control and manage your Kühl room air conditioner remotely from your smartphone, tablet, or computer.

# Before using FriedrichLink, make sure you have the following minimum system requirements:

- Computer operating system: Windows® 7 (Home Premium/Ultimate/Business) 32-bit & 64-bit, Windows Vista® (Home Premium/Ultimate/Business) 32-bit & 64-bit and Windows XP 32-bit.
- Hard disk space: 40 MB hard disk space available (20 MB required for installation).
- Chipset/Processors: Intel® compatible 800MHz or higher processor for Mac and PC or AMD based chipsets for PC.
- Memory: 256 MB of RAM
- Resolution: Screen resolution of 800x600 or greater
- USB interface: USB 1.1 or higher USB port
- Web browser: Microsoft Internet Explorer® 7.0 or later; Firefox® 10.0 or later; Safari® 5.0 or later.

#### Sign Up, Registration, and Installation:

- 1. Go to <u>www.friedrich.com/friedrichlink</u>. This takes you to the Unit Control Home Page.
- Click on the green "Get Started" button, found under First Time Users section.
- The interactive set-up will guide you through the remaining steps to manage and control your Kühl Room Air Conditioner with total freedom. Enjoy!

How to set up this product, please see the instruction as the follonwing pages:

#### WARNING

Do not operate this product within 20cm. It may expose that person to RF energy in excess of that established by the FCC RF Exposure Guidelines.

### FRIEDRICHLINK Firmware Update Tool: Screen 1

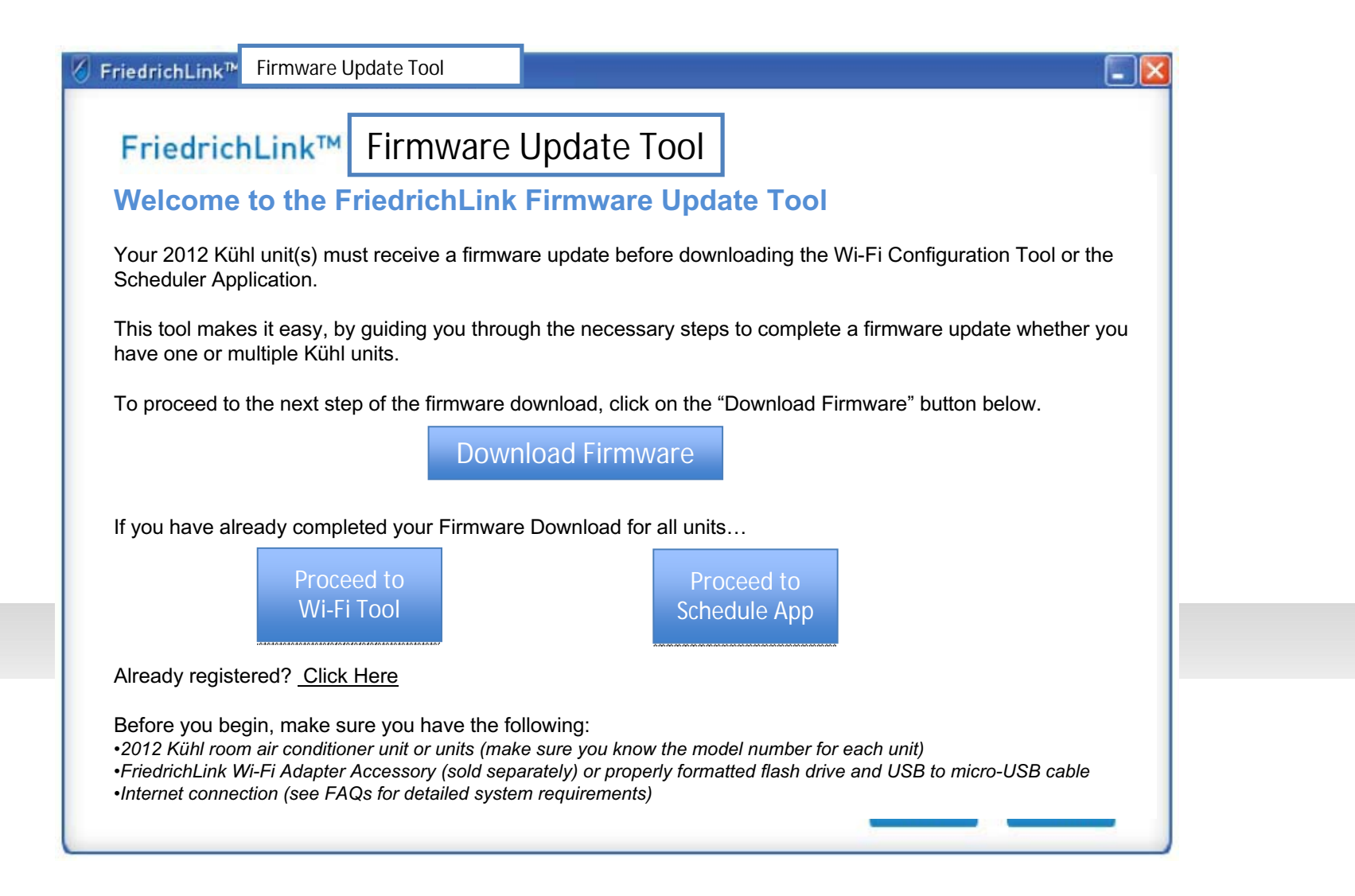

# FRIEDRICHLINK Firmware Update Tool: Screen 2

While you didn't propose a software agreement, I added that page in case it is necessary

| Firmware                                                                                                    | Update Iool                                                                                                    |
|----------------------------------------------------------------------------------------------------|----------------------------------------------------------------------------------------------------|
| Please read the following important inforr                                                                                                    | nation before continuing.                                                                                                    |
| You must accept the terms of this agreem                                                                                                    | ent before continuing.                                                                                                    |
| END- USER LICENSE AGREEMENT FOR S<br>IMPORTANT-READ CARE Need find<br>you and FRIEDRICH for the applicable Soft<br>the Software Products provided under this<br>read the following terms and conditions. | OFTWARE PRODUCTS OF FRIEDRICH.<br>al agreement is a legal Agreement between<br>tware Products of FRIEDRICH. Do not copy, install, or use<br>a license agreement ("Agreement"), until you have carefully |
| <ul> <li>I accept the agreement.</li> </ul>                                                                                                    |                                                                                                    |
| <ul> <li>I do not accept the agreement.</li> </ul>                                                                                                    | Next Cancel                                                                                                    |

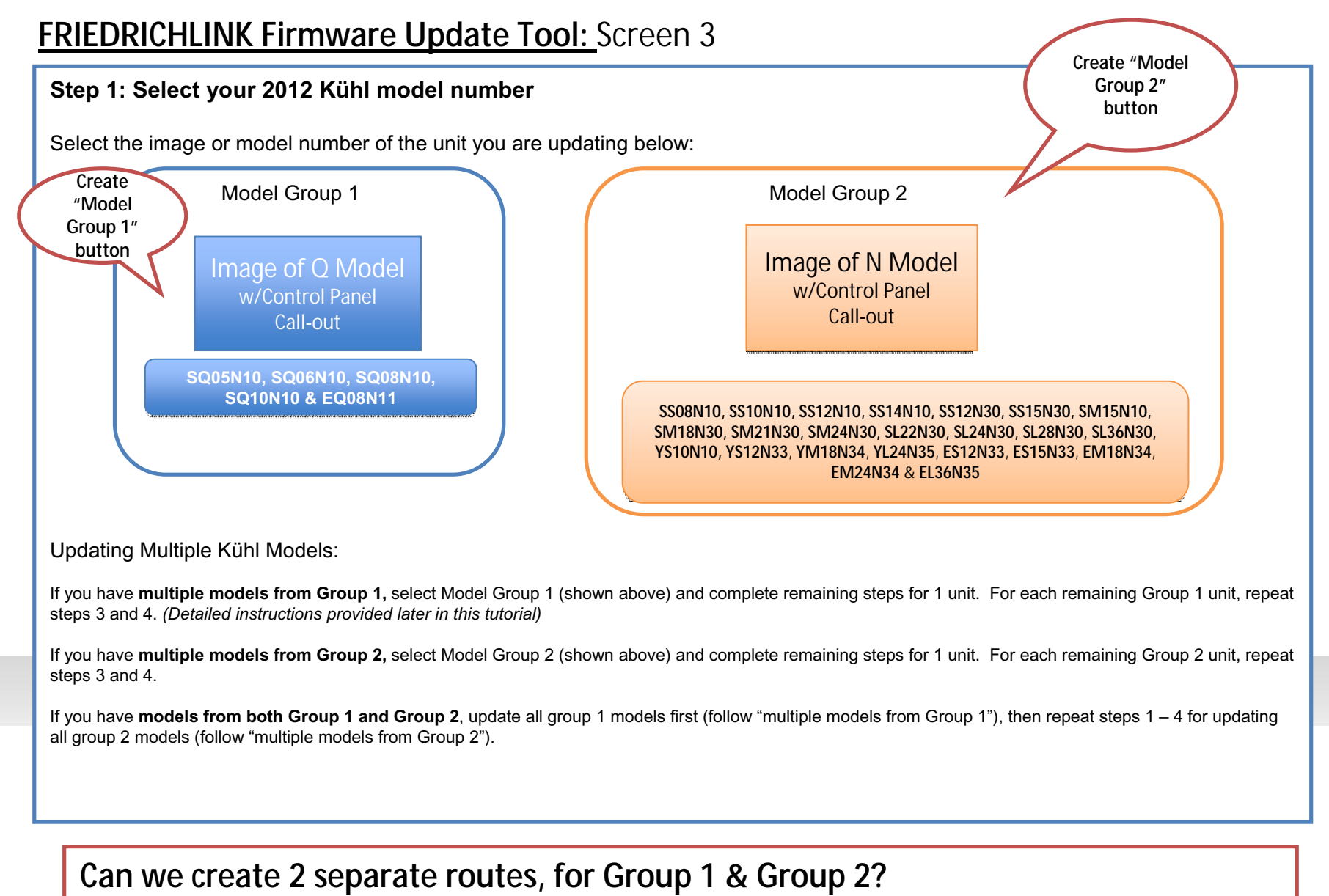

•Group 1 would get instructions only pertinent to their models

•Group 2 would get instructions only pertinent to their models

# FRIEDRICHLINK Firmware Update Tool : Screen 4

Both Groups would come here, same instructions

| Ste  | p 2: Download the firmware update to your flash drive                                                                  | into a computer USB |
|------|----------------------------------------------------------------------------------------------------|---------------------|
| For  | his step, you'll need to use the FriedrichLink Flash Drive, found in your FriedrichLink Wi-Fi Adapter accessory packag | ge. (see            |
| imag | es below).                                                                                                    |                     |
|      | 1. Please insert Flash Drive into an available USB port on your computer to write firmware download                    |                     |
|      | Auto-scanning                                                                                                    | FRIEDRICH           |
|      |                                                                                                    |                     |
|      |                                                                                                    |                     |
| 1    | 2 Writing firmware download to Elash Drive                                                                             |                     |
|      | 2. Writing in rivere download to ridsh brive.                                                                          |                     |
|      |                                                                                                    |                     |
|      |                                                                                                    |                     |
| 1    | 3. Firmware download saved successfully!                                                                               |                     |
|      | Disease service the UCD devices and server block                                                                       |                     |
|      | Please remove the second and press Next                                                                                |                     |

## FRIEDRICHLINK Firmware Update Tool: Screen 5 (if both groups remain together)

#### Step 3: Connect flash drive to Kühl unit

1. Once the firmware update has been downloaded to your Flash Drive, remove it from your computer and plug it into the FriedrichLink micro USB cable. (Micro USB cable is found in your FriedrichLink Wi-Fi Adapter accessory package).

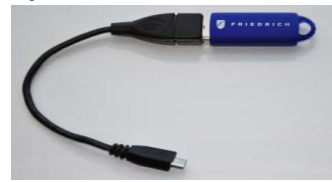

2. Power on your 2012 Kühl Unit.

Note: You Kühl unit MUST be powered on prior to plugging in the micro USB cable or the firmware update will not upload properly.

3. Lower the front panel of your Kühl room air conditioner and plug the micro USB cable (with flash drive still attached) into the micro USB port of your Kühl, as shown below. Click "Next" to proceed to the next step.

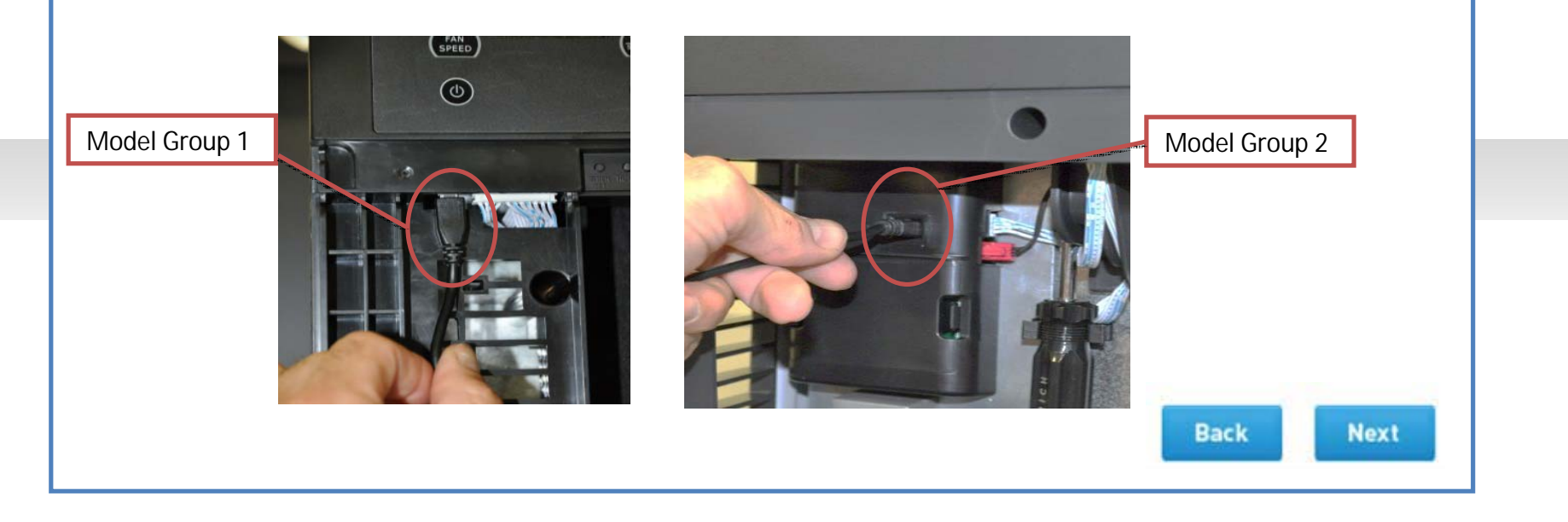

# FRIEDRICHLINK Firmware Update Tool: Screen 6 (if both groups remain together)

#### Step 4: Upload firmware update into your Kühl Unit.

In order to load the firmware update into your Kühl, use the following button sequence depending on your Kühl model: \*Remember – It is critical to use the proper button sequence, corresponding with your Kühl model and firmware download.

• Model Group 1: As shown below, press the SYSTEM, FAN MODE and UP ARROW buttons simultaneously for ten seconds to begin the update.

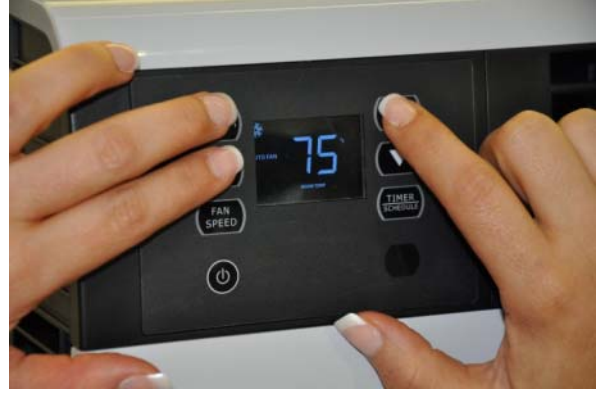

Model Group 2: As shown below, press the FAN MODE, FAN SPEED and UP ARROW buttons simultaneously for ten seconds to begin the update

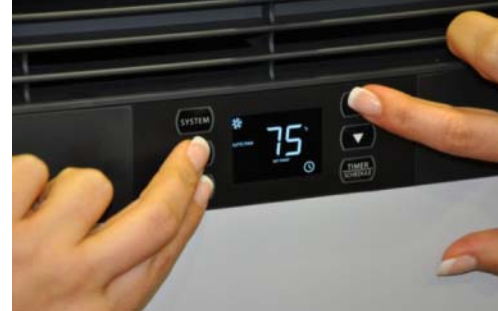

Once the update is complete the power button light will blink. This will indicate that the upload was successful! Please remove the flash drive and cable. Click "Next" for your final step.

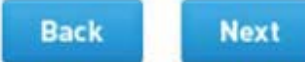

# FRIEDRICHLINK Firmware Update Tool: Screen 5 (if Group 1 ONLY)

### Step 3: Connect flash drive to Kühl (Model Group 1)

1. Once the firmware update has been downloaded to your Flash Drive, remove it from your computer and plug it into the FriedrichLink micro USB cable. (Micro USB cable is found in your FriedrichLink Wi-Fi Adapter accessory package).

2. Power on your 2012 Kühl Unit. Note: You Kühl unit MUST be powered on prior to plugging in the micro USB cable or the firmware update will not upload properly.

3. Lower the front panel of your Kühl and plug the micro USB cable (with flash drive still attached) into the micro USB port of your Kühl, as shown on the right.

#### Step 4: Upload firmware update into your Kühl Unit.

In order to load the firmware update into your Kühl (Model Group 1), use the following button sequence (shown below): Press the SYSTEM, FAN MODE and UP ARROW buttons simultaneously for ten seconds to begin the update.

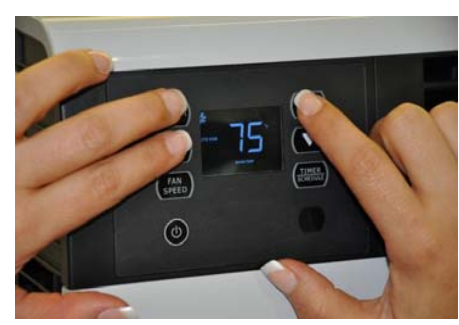

Once the update is complete the power button light will blink. This will indicate that the upload was successful! Please remove the flash drive and cable. Click "Next" for your final step.

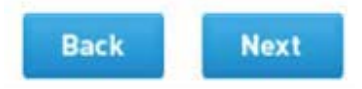

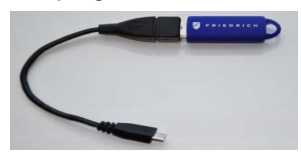

# FRIEDRICHLINK Firmware Update Tool: Screen 5 (if Group 2 ONLY)

### Step 3: Connect flash drive to Kühl (Model Group 2)

1. Once the firmware update has been downloaded to your Flash Drive, remove it from your computer and plug it into the FriedrichLink micro USB cable. (Micro USB cable is found in your FriedrichLink Wi-Fi Adapter accessory package).

2. Power on your 2012 Kühl Unit. Note: You Kühl unit MUST be powered on prior to plugging in the micro USB cable or the firmware update will not upload properly.

3. Lower the front panel of your Kühl and plug the micro USB cable (with flash drive still attached) into the micro USB port of your Kühl, as shown on the right.

#### Step 4: Upload firmware update into your Kühl Unit.

In order to load the firmware update into your Kühl (Model Group 2), use the following button sequence (shown below): Press the FAN MODE, FAN SPEED and UP ARROW buttons simultaneously for ten seconds to begin the update.

Once the update is complete the power button light will blink. This will indicate that the upload was successful! Please remove the flash drive and cable. Click "Next" for your final step.

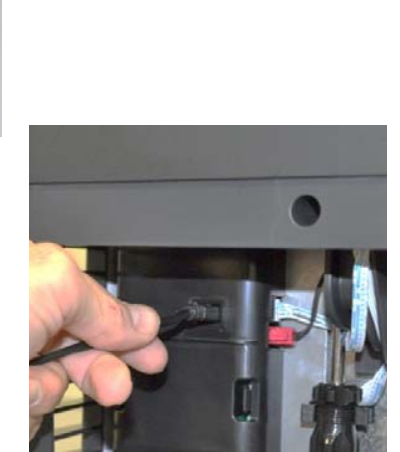

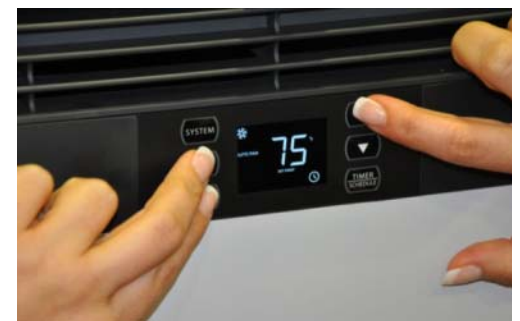

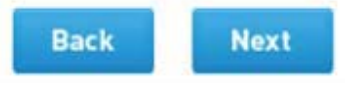

### FRIEDRICHLINK Firmware Update Tool : Screen 7

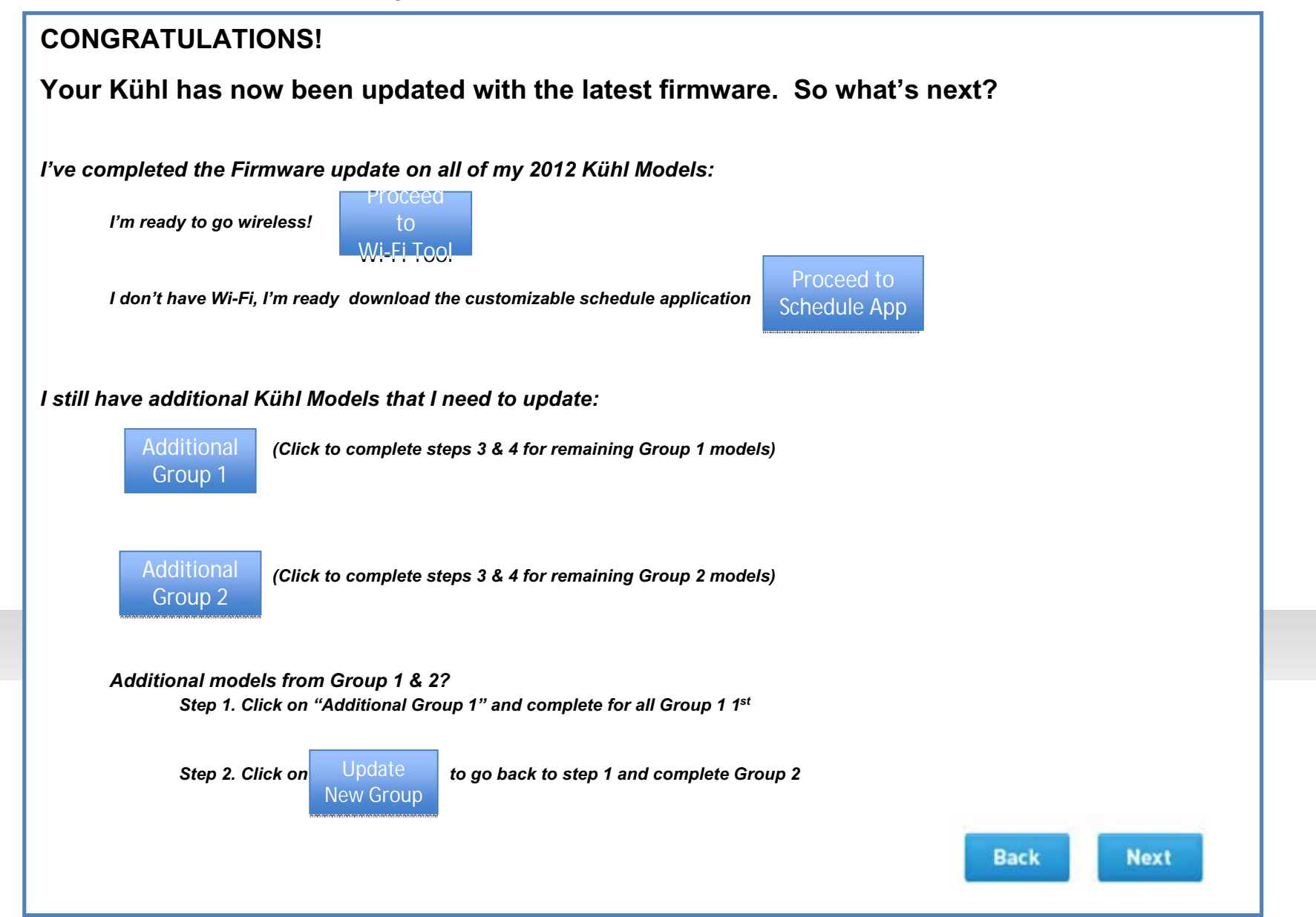

#### \*\*\* Caution \*\*\*

This device complies with part 15 of the FCC Rules. Operation is subject to the following two conditions: (1) This device may not cause harmful interference, and (2) this device must accept any interference received, including interference that may cause undesired operation.

Changes of modifications not expressly approved by the party responsible for compliance could void the user 's authority to operate the equipment.

### FCC statement

Note: This equipment has been tested and found to comply with the limits for a Class B digital device, pursuant to part 15 of the FCC Rules. These limits are designed to provide reasonable protection against harmful interference in a residential installation. This equipment generates, uses and can radiate radio frequency energy and, if not installed and used in accordance with the instructions, may cause harmful interference to radio communications. However, there is no guarantee that interference will not occur in a particular installation.

If this equipment does cause harmful interference to radio or television reception, which can be determined by turning the equipment off and on, the user is encouraged to try to correct the interference by one or more of the following measures:

--Reorient or relocate the receiving antenna.

--Increase the separation between the equipment and receiver.

--Connect the equipment into an outlet on a circuit different from that

to which the receiver is connected.

--Consult the dealer or an experienced radio/TV technician for help.